# Adding User Accounts Guide

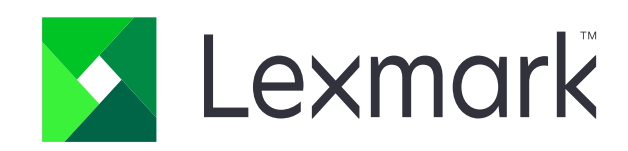

### 1. Open the printer's embedded web server

- click settings

- security

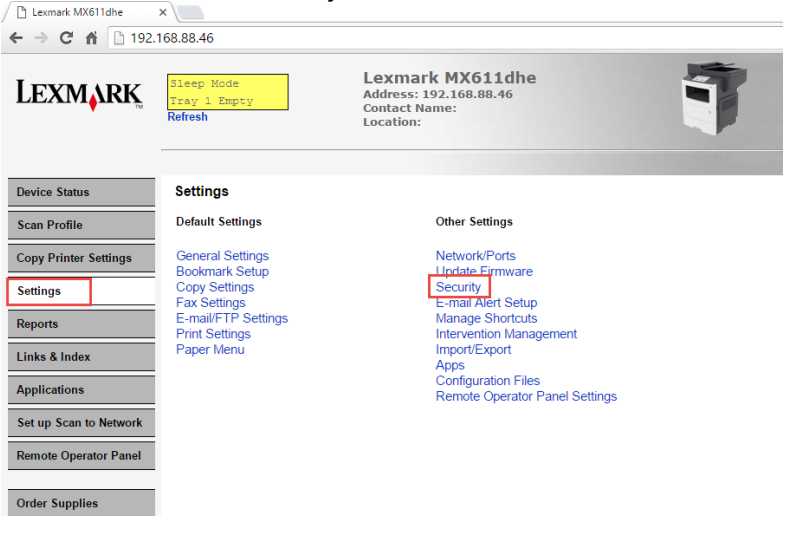

### 2. Enter security

| Lexmark MX611dhe                      | x- User ID: admin                     |                                                                        |  |
|---------------------------------------|---------------------------------------|------------------------------------------------------------------------|--|
| ← → C 前 □ 192                         | .168.88.46                            |                                                                        |  |
| LEXMARK                               | Sleep Mode<br>Tray 1 Empty<br>Refresh | Lexmark MX611d<br>Address: 192.168.88.46<br>Contact Name:<br>Location: |  |
| Device Status                         | Enter PIN or credentials for          | Security Menu Remotely                                                 |  |
| Scan Profile<br>Copy Printer Settings | Submit Cancel                         |                                                                        |  |
| Settings<br>Reports                   |                                       |                                                                        |  |

3. Click 'Security Setup"

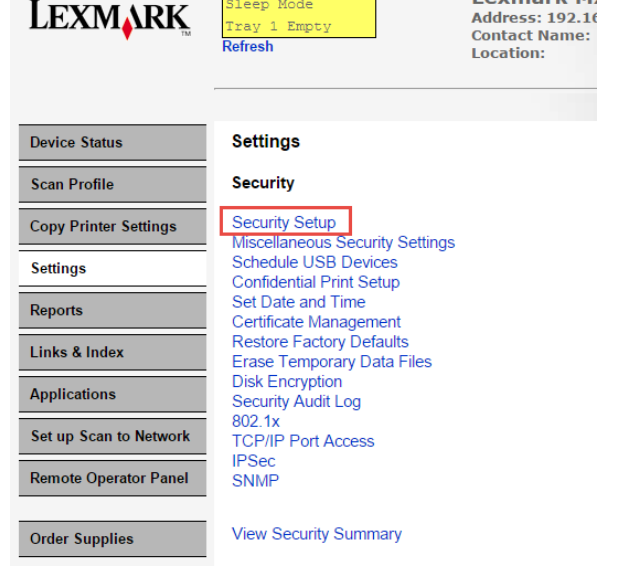

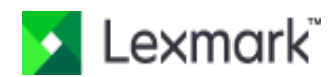

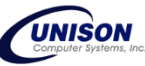

### 4. Click "Internal Accounts"

#### Security Setup

| Basic Security Setup                                                                                                   |                                                                                        |                                                                   |
|----------------------------------------------------------------------------------------------------|----------------------------------------------------------------------------------------|-------------------------------------------------------------------|
| Use the Basic Security S<br>Applying this setup ma                                                                     | Setup to limit access to the com<br>by overwrite a previous config                     | figuration menus via the operator panel and tł<br><i>uration.</i> |
| Authentication Type                                                                                                    | Password                                                                               | •                                                                 |
| Password                                                                                                    |                                                                                        | Range: 1 - 128 characters                                         |
| Re-enter password:                                                                                                    |                                                                                        |                                                                   |
| Apply Basic Security S                                                                                                 | etup                                                                                   |                                                                   |
| Advanced Security Se<br>Step 1: Configure a Secu-<br>"Building Blocks" are the<br>PIN<br>Password<br>Internal Accounts | etup<br>urity Building Block:<br>various methods for getting us<br>LDAP<br>LDAP+GSSAPI | er credentials.<br>Kerberos 5<br>Active Directory                 |
| Step 2: Set up a Securit<br>Security Templates are u                                                                   | ty Template.<br>used to restrict access, and are                                       | made from 1 or more Building Blocks.                              |
| Step 3: Apply your Secu                                                                                                | rity Template to one or more A                                                         | ccess Controls                                                    |

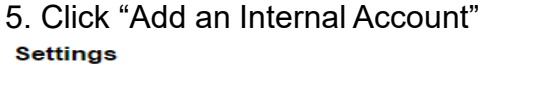

#### Manage Internal Accounts

Setup groups for use with internal accounts

Add an Internal Account

To modify an existing Internal Account, click on the User ID in the table below.

| Internal Accounts |              |  |
|-------------------|--------------|--|
| User ID           | Account Name |  |
| admin             | admin        |  |

Delete List

| Custom Building Block Name PIN or |              |         |   |  |
|-----------------------------------|--------------|---------|---|--|
| Require E-m                       | nail Address |         |   |  |
| Required User Credentials         |              | User ID | • |  |
| Submit                            | Reset Form   |         |   |  |

- 6. Enter account name, User ID, Password and re-enter password.
  - select "ES\_Users" for the group
  - click submit

| Settings                                                                  |                     |                                                                   |  |  |
|---------------------------------------------------------------------------|---------------------|-------------------------------------------------------------------|--|--|
| Internal Account setup                                                    |                     |                                                                   |  |  |
| Account Name*                                                             | sample              | Range: 1 - 64 characters. Example: John Smith                     |  |  |
| User ID*                                                                  | sample              | Range: 1 - 128 characters. Example: jsmith                        |  |  |
| Type the new password in twice. Clear both fields to remove the password. |                     |                                                                   |  |  |
| Password                                                                  |                     | Range: 1 - 128 characters.                                        |  |  |
| Re-enter password                                                         |                     | Must match password.                                              |  |  |
| E-mail                                                                    |                     | Range: 1 - 128 characters.                                        |  |  |
| Fax Number                                                                |                     | Range: 1 - 24 digits.                                             |  |  |
| Groups                                                                    | ES Admins  ES_Users | Select the group(s) for this user to be affiliated with, use CTRL |  |  |
| Submit Canc                                                               | el                  |                                                                   |  |  |

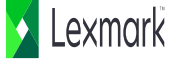

# Change "admin" password

### 7. Click "admin" user ID

| Settings          |                                                   |                |
|-------------------|---------------------------------------------------|----------------|
| Manage Interna    | I Accounts                                        |                |
| Setup groups for  | use with internal accounts                        |                |
| Add an Internal   | Account                                           |                |
| To modify an exis | ing Internal Account, click on the User ID in the | e table below. |
| Internal Account  | ŝ                                                 |                |
| User ID           | Account Name                                      | E-mail         |
| admin             | admin                                             |                |
| sample            | sample                                            |                |
| Delete List       |                                                   |                |
| Custom Building E |                                                   |                |
| Require E-mail Ac | dress                                             |                |
| Required User Cr  | edentials User ID 🔹                               |                |
| Trequired Ober On |                                                   |                |

8. Enter password and re-enter password.

#### Settings

#### Internal Account setup

| Account Name*                                  | admin                 |  | Range: 1 - 64 characters. Example: John Smith        |  |
|------------------------------------------------|-----------------------|--|------------------------------------------------------|--|
| User ID*                                       | admin                 |  | Lexmark1 1 - 128 characters. Example: jsmith         |  |
| Type the new password in twice. Clear both fig |                       |  | fier to remove the password.                         |  |
| Password                                       | •••••                 |  | Range: 1 - 128 characters.                           |  |
| Re-enter password:                             | •••••                 |  | Must match password.                                 |  |
| E-mail                                         |                       |  | Range: 1 - 128 characters.                           |  |
| Fax Number                                     |                       |  | Range: 1 - 24 digits.                                |  |
| Groups                                         | ES_Admins<br>ES_Users |  | Select the group(s) for this user to be affiliated w |  |
| Modify Delete Entry Cancel                     |                       |  |                                                      |  |

Items with \* are required.

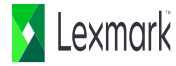

# Set required credentials set as User ID and Password

#### Manage Internal Accounts

Setup groups for use with internal accounts

#### Add an Internal Account

To modify an existing Internal Account, click on the User ID in the table below.

| User ID | Account Name | E-mail | Groups              |
|---------|--------------|--------|---------------------|
| admin   | admin        |        | ES_Users, ES_Admins |
| sample  | sample       |        | ES_Users            |

| Custom Building Block Name PIN or |                 |                      |  |
|-----------------------------------|-----------------|----------------------|--|
| Require E-mail Address            |                 |                      |  |
| Required (                        | ser Credentials | User ID              |  |
| Submit                            | Reset Form      | User ID and password |  |
|                                   |                 | UserID               |  |

## Sync created account to Device Quota

9. Click "applications and click Device Quotas

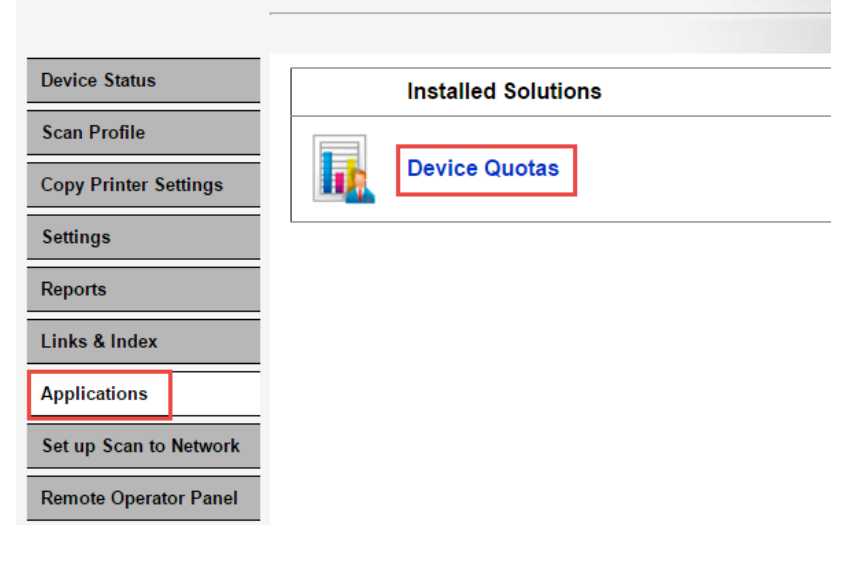

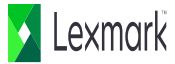

### 10. Click "Sync Internal Accounts"

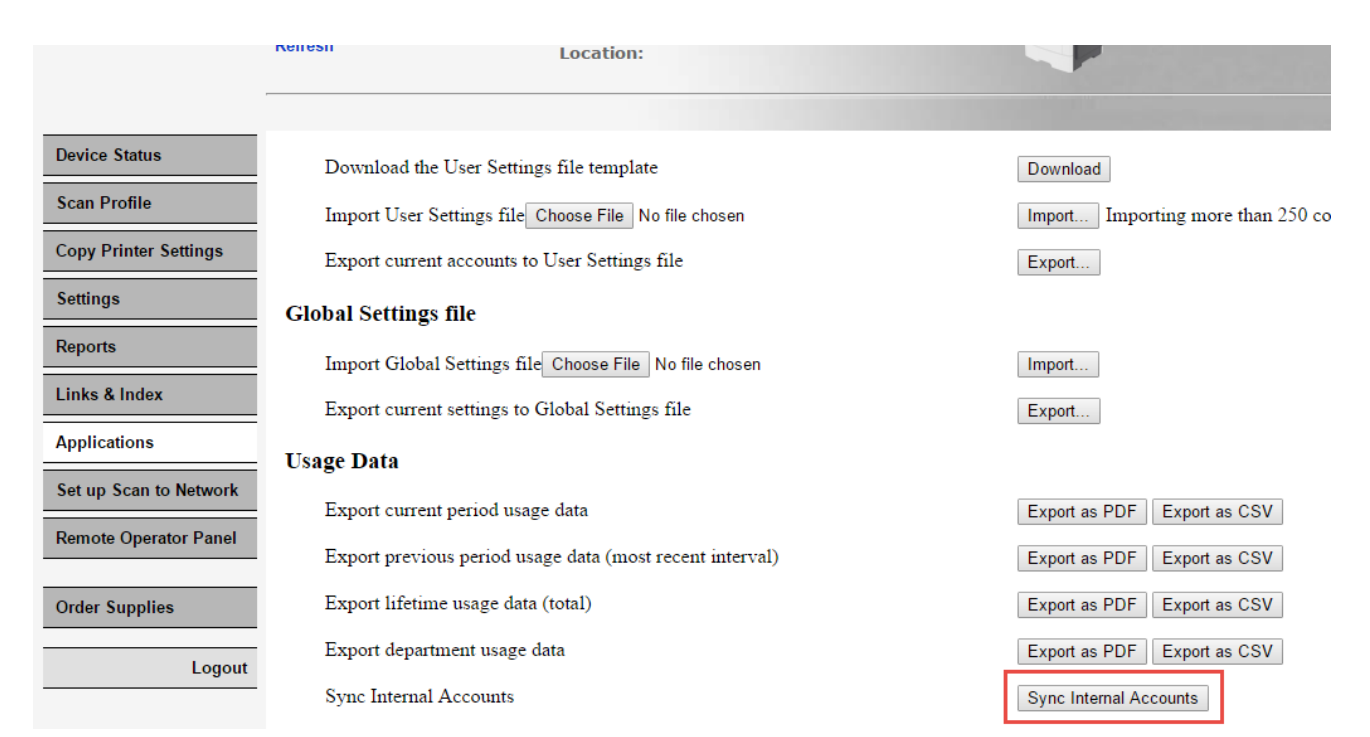

# Verify accounts in the Device Quota

### 11. Click "Settings" and click "Apps"

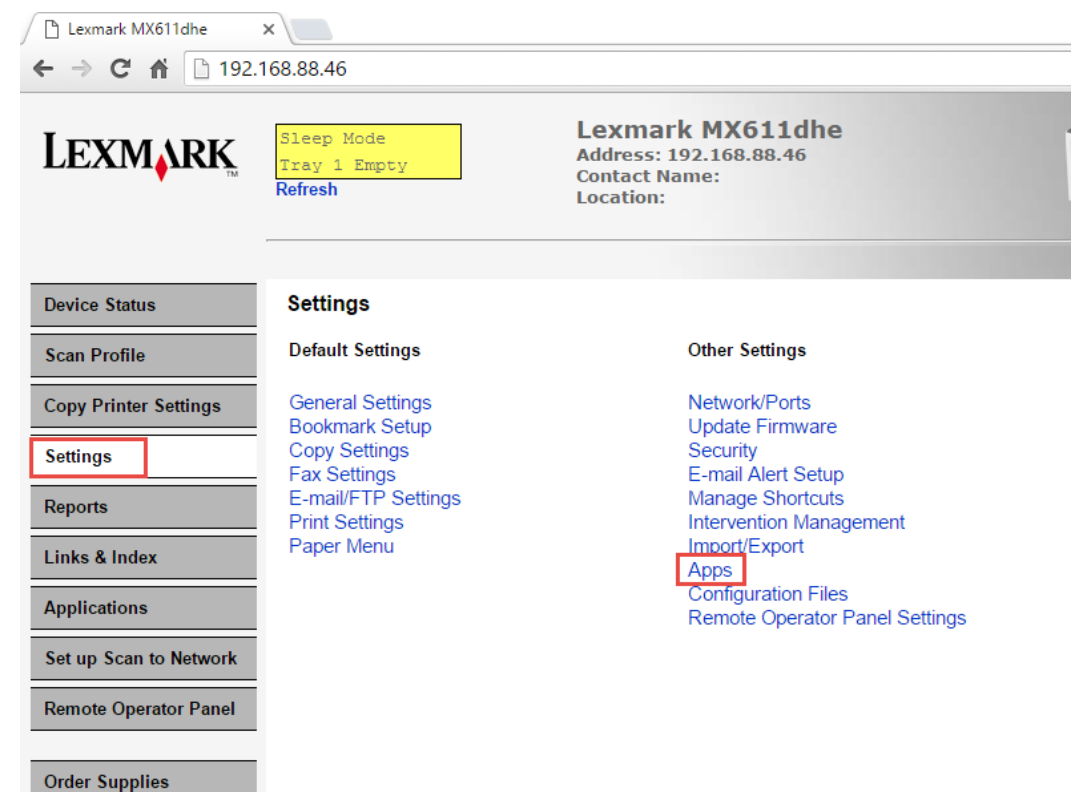

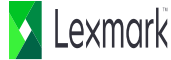

## 12. Click "Apps Management"

| LEXMARK                | Sleep Mode     Lexmark MX611dhe       Tray 1 Empty     Address: 192.168.88.46       Refresh     Location: |
|------------------------|----------------------------------------------------------------------------------------------------|
| Device Status          | Apps                                                                                                    |
| Scan Profile           | Settings > Apps                                                                                           |
| Copy Printer Settings  | Apps Management                                                                                           |
| Settings               | To view, edit, or uninstall apps currently on your printer, click on the link below                       |
| Reports                | Apps Management                                                                                           |
| Links & Index          | Apps Setup                                                                                                |
| Applications           | Accept Cookies  Allows apps to store and retrieve co                                                      |
| Set up Scan to Network | Submit Reset Form                                                                                         |
| Remote Operator Panel  | Remove All Cookies                                                                                        |
| Order Supplies         |                                                                                                    |

### 13. Click "Device Quotas"

| Device Status          | Apps         |                        |           |           |
|------------------------|--------------|------------------------|-----------|-----------|
| Scan Profile           | Settings > A | Apps > Apps Management |           |           |
| Copy Printer Settings  | Apps         | System                 |           | -         |
| Settings               |              | Apps                   | Version   | n License |
| Reports                |              | Multi Send             | 2.6.2     | None Re   |
| Links & Index          |              | Device Quotas          | 2.5.0     | None Re   |
| Applications           |              |                        |           |           |
| Set up Scan to Network |              | Card Copy              | 2.10.2    | None Re   |
| Remote Operator Panel  |              | Scan to Network        | 4.3.15    | Unlicens  |
| Logout                 |              | Forms and Favori       | tes 4.1.1 | None Re   |

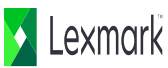

14. Accounts should be shown in the "User Accounts"

| Device Status          | Apps                              |
|------------------------|-----------------------------------|
| Scan Profile           | Settings > Apps > Apps Management |
| Copy Printer Settings  | Appo Oyatom                       |
| Settings               | Device Quotas                     |
| Reports                | Information Configure License     |
| Links & Index          | User Accounts                     |
| Applications           | admin<br>sample                   |
| Set up Scan to Network |                                   |
| Remote Operator Panel  | - Delete                          |
|                        |                                   |
| Order Supplies         | Global Settings                   |
|                        | Reset Frequency                   |

# Activate monitoring of Device Quota

15. Check box of "Restrict non-authenticated printing" and "Restrict B&W usage" - Click apply

| Device Status            | Apps                                   |
|--------------------------|----------------------------------------|
| Scan Profile             | Settings > Apps > Apps Management      |
| Copy Printer Settings    | Apps System                            |
| Settings                 | Device Quotas                          |
| Reports                  | Information Configure License          |
| Links & Index            | Tou nave exceeded your quota.          |
| Applications             | Application Settings                   |
| Cation Carn to Nationali |                                        |
| Set up Scan to Network   | Restrict non-authenticated             |
| Remote Operator Panel    | Restrict B&W usage 🛛 🕜                 |
| Order Supplies           | Restrict color usage                   |
|                          | Allow user to print usage report 🛛 📄 😮 |
| Logout                   | Allow user to e-mail usage report 🍵 😮  |
|                          |                                        |

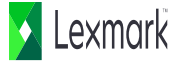